This page was exported from - <u>Sistema para Igrejas - Software Igrejas - SIGLOC Sistema Integrado de Gestão de Igrejas</u> Export date: Sat Apr 5 8:14:31 2025 / +0000 GMT

## Como gerar mala direta

Fica dentro do Relatório de membros, o que diferencia é a seleção do tipo.

Aqui temos o relatório de Membros muito útil na hora de localizar e notificar os membros, adicionando no mural da igreja. Pois nesse relatório tem a opção de aviso aos membros, a opção de quais dados deseja ter no seu relatório, e a impressão de Mala Direta.

Todos relatórios seguem o mesmo padrão de filtro e geração de relatórios.

| SIGI MC                     | 🗢 Igreja               | : Mandaguaçu                 | ★ Minha Conta 🖞 Sain | r do Sistema |             |                   |         |                   |
|-----------------------------|------------------------|------------------------------|----------------------|--------------|-------------|-------------------|---------|-------------------|
| SIGLOC                      | Olá <mark>ad</mark> mi | n, você está em:             | # Dashboard > Rela   | atorios 〉    | Membros     |                   |         |                   |
| 縃 Tela Inicial              |                        |                              |                      |              |             |                   |         |                   |
| Caixa Local                 | Relatórios de Membros  |                              |                      |              |             |                   |         |                   |
| 🖂 Avisos 🗸 🗸                |                        | Aviso aos <mark>Mem</mark> l | bros:                |              |             |                   |         |                   |
| Células                     |                        | Digite aviso caso necessário |                      |              |             |                   |         |                   |
| 🖨 Documentos 🛛 🗸            |                        | Cadastrado o                 | de:                  |              | até:        |                   |         | Situação Membro   |
| Eccola Díblica              |                        | 01/01/2000                   | )                    |              | 30/11/201   | 5                 |         | Todas             |
|                             |                        | Cargo Minist                 | erial                |              | Tipo de Ade | são               |         | Função que exerce |
| 🗏 Cadastros 🗸 🗸             |                        | Todas                        | -                    | •            | Todas       | •                 |         | Todas             |
| 🗈 Tesouraria 🗸 🗸            |                        | PDF ou Web:                  |                      |              | Tipo:       |                   |         |                   |
|                             |                        | Web                          |                      | •            | Mala Diret  | а                 | •       | 🔒 Imprimir        |
|                             |                        | Selecione as                 | Colunas que deseja   | Imprimir     |             |                   |         |                   |
| Relatórios                  |                        | CPF                          | Tel                  | Cel          |             | Email             | Situaçã | 0                 |
| 🌣 Configurar Tesouraria 🗸 🗸 |                        |                              |                      |              |             |                   |         |                   |
| 🌣 Configurar Membro 🗸 🗸     |                        | Endereço                     | Cargo Ministerial    | Tipo Ad      | lesão       | Função que exerce |         |                   |
| * 6-6 *                     |                        | <b>I</b>                     |                      |              |             |                   |         |                   |
| Configurações V             |                        |                              |                      |              |             |                   |         |                   |
| Utilitários                 |                        |                              |                      |              |             |                   |         |                   |
| 💿 Sistema Sigloc 🛛 🗸        |                        |                              |                      |              |             |                   |         |                   |
|                             |                        |                              |                      |              |             |                   |         |                   |

Os filtros que podem ser aplicados são:

**Campo de Aviso** Caso você precise notificar aos membros, basta adicionar seu recado e este sairá logo abaixo do cabeçalho do seu relatório, se deixar vazio nada aparece.

Período de Cadastro, você entra com as datas possíveis de cadastro dos membros de sua igreja.

Situação do membro: Você pode filtrar pelas situações ou manter todas.

Cargo Ministerial: Você pode filtrar pelos cargos ministeriais ou manter todos.

Tipo de Adesão: Você pode filtrar pelos tipos de adesões ou manter todos.

Função que exerce: Você pode filtrar pelas funções que o membro tem na igreja ou manter todas.

PDF ou Web: Para somente visualizar a opção web resolve, e está também pode ser impressa utilizando o navegador. A versão

This page was exported from - <u>Sistema para Igrejas - Software Igrejas - SIGLOC Sistema Integrado de Gestão de Igrejas</u> Export date: Sat Apr 5 8:14:31 2025 / +0000 GMT

PDF é essencial para arquivar ou enviar para email.

Tipo: Aqui temos o tipo normal de relatório, Somente Nomes e o tipo Mala Direta...

As Colunas que deseja Imprimir

Feito isso, adicionado todos os filtros basta clicar no botão Imprimir.

Será gerado este relatório abaixo, com as entradas de acordo com o filtro empregado na geração. Os dados do cabeçalho são pegos do cadastro da Sede

Aqui vemos um relatório tipo NORMAL com algumas colunas selecionadas.

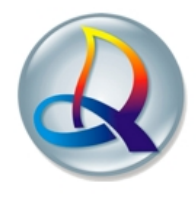

## **Igreja E** Ru

## Relatório de Membros

| NOME                  | CPF          | TEL            | EMAIL        |
|-----------------------|--------------|----------------|--------------|
| JOãO 12312            | 05656565555  | (12)1211-21212 | admteste@ig. |
| JOAO MARIA TESTE      | 5555555555   |                |              |
| JOAO TESTE            | 0000000000   |                | leividm@gmai |
| MARCOS DO TESTE       | 32132132101  | (12)3131-32123 | mudand@asd   |
| MARIANNY BENTES ROCHA | 65443292231  |                |              |
| MEMBRO DE TESTE       | 686546556465 |                | leividm@gmai |

Total Membros: 6

E aqui temo um relatório tipo Somente Nomes.

This page was exported from - <u>Sistema para Igrejas - Software Igrejas - SIGLOC Sistema Integrado de Gestão de Igrejas</u> Export date: Sat Apr 5 8:14:32 2025 / +0000 GMT

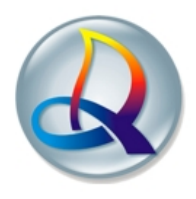

Igreja Evangélica Assembléia de Deus TESTE Rua Aritã, nº 125, Centro - Ourizona - Paraná

Congregação: Mandaguaçu

## Relatório de Membros

| NOME                  |
|-----------------------|
| JOãO 12312            |
| JOAO MARIA TESTE      |
| JOAO TESTE            |
| MARCOS DO TESTE       |
| MARIANNY BENTES ROCHA |
| MEMBRO DE TESTE       |

Total Membros: 6

Data do Relatório: 15/11/2015

E aqui temos uma impressão do tipo Mala Direta.

| Imprimir<br>Total: <b>1 folha</b> | de papel                                                     | JOãO 12312<br>R. Joa Da Silva nº 956<br>Analândia - SP<br>CEP: 12326-565 | JOAO MARIA TESTE<br>R. Ney Braga n° 675<br>centro<br>Mandaguaçu - PR<br>CEP: 87160-000      |
|-----------------------------------|--------------------------------------------------------------|--------------------------------------------------------------------------|---------------------------------------------------------------------------------------------|
| Destino                           | Alterar                                                      | JOAO TESTE<br>R. Munhoz n° 321<br>Mandaguaçu - PR<br>CEP: 87160-000      | MARCOS DO TESTE<br>R. Brasil nº 675<br>centro<br>mandaguacu - parana<br>CEP: 87160-000      |
| Páginas                           | <ul> <li>Tudo</li> <li>por exemplo, 1-5, 8, 11-13</li> </ul> | MARIANNY BENTES ROCHA<br>R. n° 20<br>Mandaguaçu - PR<br>CEP: 87160-000   | MEMBRO DE TESTE<br>R. Munhoz Da Rocha n° 654<br>centro<br>Mandaguaçu - PR<br>CEP: 87160-000 |
| Cópias                            | 1 + -                                                        |                                                                          |                                                                                             |